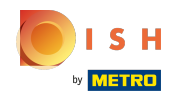

()

Tapez le montant que le client doit payer en cliquant sur les chiffres dans la zone en surbrillance. Remarque: s'il souhaite ajouter un pourboire, tapez le montant total plus le pourboire.

| = <b>boo</b>  | 🗙 * Tafe     | 13              |          | Ġ                   | ALIMENTS BOISSONS   | <b>:</b> م ج             |
|---------------|--------------|-----------------|----------|---------------------|---------------------|--------------------------|
| *Café         |              | x1 2            | 2,90     | 2,90                | Boissons chaudes    | Cafés spéciaux           |
| *Cappuccino   | )            | x1 3            | 3,20     | 3,20                | Café                | Rish Coffee              |
| ~Expresso     |              | x1 2            | 2,90     | 2,90                | Cappuccino          | D.o.m. Coffee            |
|               |              |                 | Expresso | Spanish Coffee      |                     |                          |
|               | Saisie       | 1 1             | Montan   | nt total            | Doppi               | Italian Coffee           |
|               | × 9,00 ✓     |                 | 9,00 🗸   | Cafe Latte          | French Coffee       |                          |
| (X)<br>Remise | Séparer comm | Aiouter du text | te I     | ्र<br>Nom client    | Thé                 | Boissons non alcoolisées |
| 7             | 8            | 9               | 5        | +/-                 | Bières pression     | Whisky                   |
| 4             | 5            | 6<br>3          | ©        | REKENING €<br>PIN € | Bières en bouteille | Spiritueux étrangers     |
| 0             | 00           |                 | ¢        | EN ESPÈCES €        | Cognac              | Vins                     |

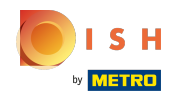

(

Après avoir ajouté le montant, sélectionnez le mode de paiement préféré des clients. Remarque: vous ne pouvez choisir qu'entre les modes de paiement disponibles dans votre restaurant.

| ≡ bo        | <b>OQ</b> * Tafe  | 13               |                 | Ċ    | ALIMENTS BOISSONS   | <b>:</b> م ک             |
|-------------|-------------------|------------------|-----------------|------|---------------------|--------------------------|
| *Café       |                   | x1 2             | 2,90 2,         | 90   | Boissons chaudes    | Cafés spéciaux           |
| *Cappuccine | 0                 | x1 3             | 3,20 3,         | 20   | Café                | Rish Coffee              |
| LAPIESSO    |                   | x1 2             | 2,90 2,         | 90   | Cappuccino          | D.o.m. Coffee            |
|             |                   |                  |                 |      | Expresso            | <br>Spanish Coffee       |
|             | Saisie            | I N              | Aontant total   | -[   | Doppi               | Italian Coffee           |
|             | 11.00 🗵           |                  | 9,00 🗸          |      | Cafe Latte          | French Coffee            |
| 🗭<br>Remise | €<br>Séparer comm | Ajouter du texte | ک<br>Nom client |      | Thé                 | Boissons non alcoolisées |
| 7           | 8                 | 9                | +/-             |      | Bières pression     | Whisky                   |
| 4           | 2                 | 6<br>3           |                 | IG € | Bières en bouteille | Spiritueux étrangers     |
| 0           | 00                |                  | ©<br>EN ESPÈC   | es e | Cognac              | Vins                     |

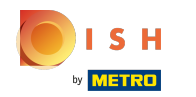

#### (i) En cliquant sur Monnaie d'échange € 2,00, vous pouvez facilement rendre le trop-perçu au client.

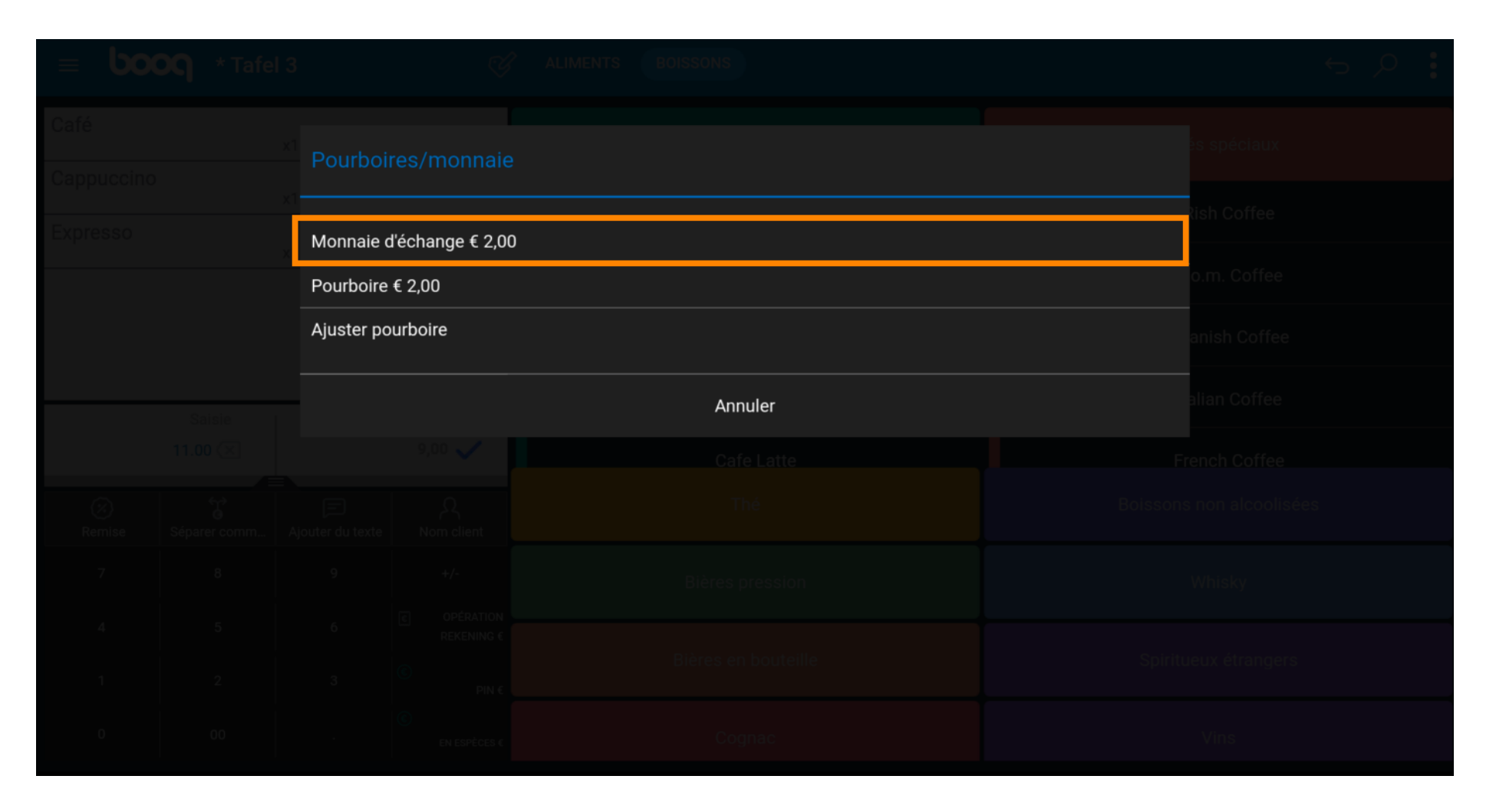

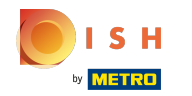

En cliquant sur Pourboire € 2,00, l'entrée supplémentaire peut facilement être versée à la demande des clients.

|  |  | Monnaie d'é | Monnaie d'échange € 2,00 |              |  |  |
|--|--|-------------|--------------------------|--------------|--|--|
|  |  | Pourboire € | 2,00                     | o.m. Coffee  |  |  |
|  |  | Ajuster pou | rboire                   | anish Coffee |  |  |
|  |  |             |                          |              |  |  |
|  |  |             |                          |              |  |  |
|  |  |             |                          |              |  |  |
|  |  |             |                          |              |  |  |
|  |  |             |                          |              |  |  |
|  |  |             |                          |              |  |  |

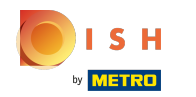

(i) En cliquant sur Ajuster pourboire, vous pouvez facilement modifier le montant supplémentaire.

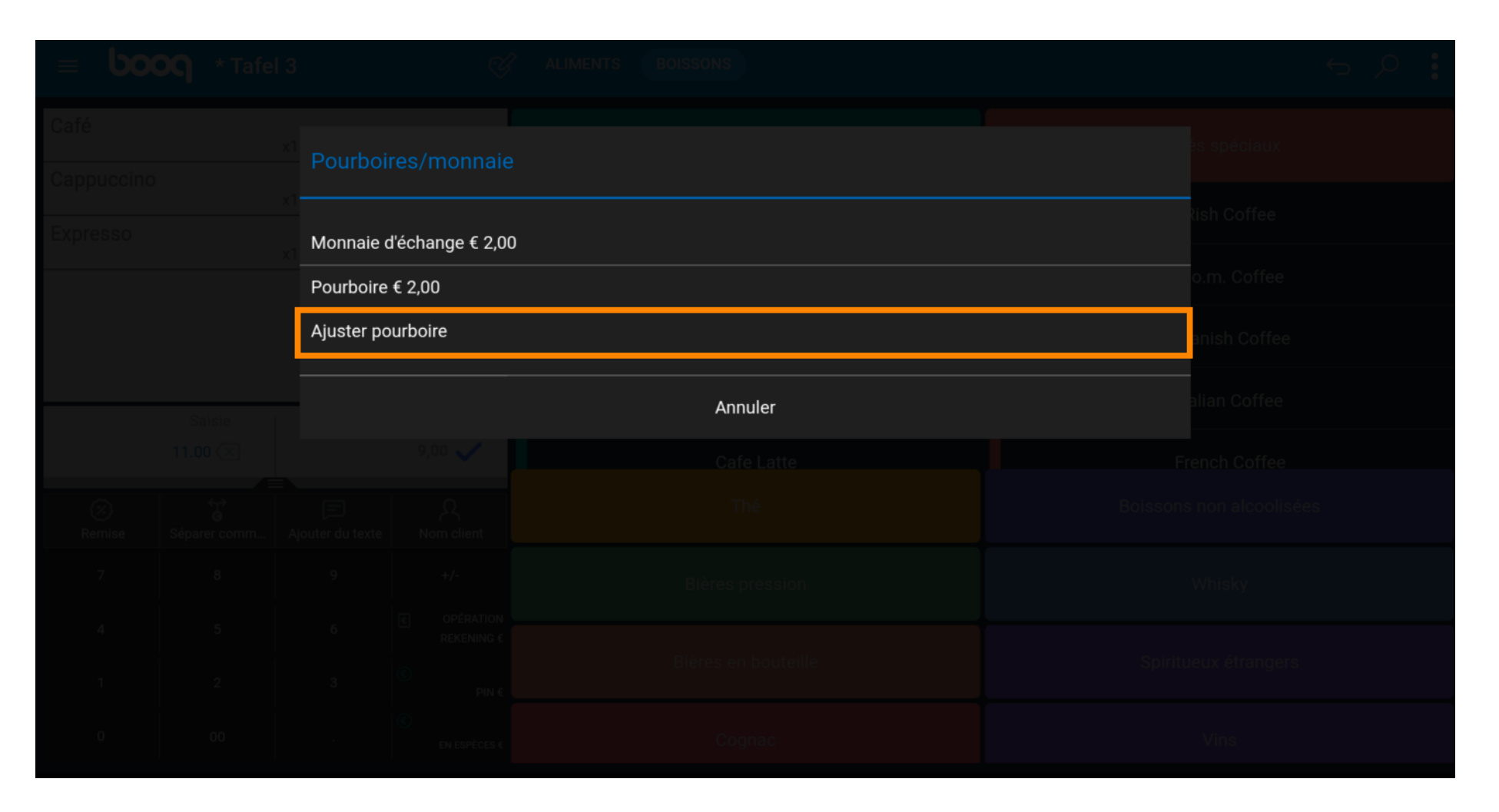

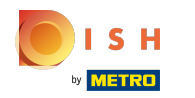

## () Cliquez sur Commande, pourboire inclus :

| = 60 | <b>OQ</b> * Tafel | 3            | Ś                                     | ALIMENTS BOISSONS     |                     |   | 6 Q E |
|------|-------------------|--------------|---------------------------------------|-----------------------|---------------------|---|-------|
|      |                   | ⊂<br>Ajuster | pourboire                             |                       |                     |   |       |
|      |                   | Comma        | inde, pourboire<br>inclus :<br>€ 9,00 | Pourboire :<br>€ 0,00 | Monnaie :<br>€ 2,00 |   |       |
|      |                   |              | 7                                     | 8                     | 9                   | c |       |
|      |                   |              | 1                                     | 2                     | 3                   | X |       |
|      |                   |              | 0<br>Ann                              | oo ,<br>nuler OK      |                     | ĸ |       |
|      |                   |              |                                       |                       |                     |   |       |
|      |                   |              |                                       |                       |                     |   |       |
|      |                   |              |                                       |                       |                     |   |       |
|      |                   |              |                                       |                       |                     |   |       |

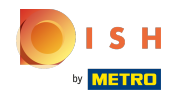

### () Tapez le montant de la commande, y compris le pourboire.

|                  | 13   | Ś                                     | ALIMENTS BOISSONS     |                     |   | 6 Q I |
|------------------|------|---------------------------------------|-----------------------|---------------------|---|-------|
|                  |      | r pourboire                           |                       |                     |   |       |
|                  | Comm | ande, pourboire<br>inclus :<br>€ 9,00 | Pourboire :<br>€ 0,00 | Monnaie :<br>€ 2,00 |   |       |
|                  |      | 7                                     | 8                     | 9                   |   |       |
|                  |      | 1                                     | 2                     | 3                   | X |       |
| 11.00 🕢 0<br>Anr |      | nuler OK                              |                       | ок                  |   |       |
|                  |      |                                       |                       |                     |   |       |
|                  |      |                                       |                       |                     |   |       |
|                  |      |                                       |                       |                     |   |       |
|                  |      |                                       |                       |                     |   |       |

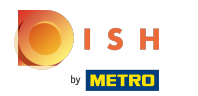

# () Cliquez sur Pourboire.

| = 60 | <b>OQ</b> * Tafe | 3 | Ś               | ALIMENTS BOISSONS       |           |             | 5 A C |
|------|------------------|---|-----------------|-------------------------|-----------|-------------|-------|
|      |                  |   | er pourboire    |                         |           |             |       |
|      |                  |   | ande, pourboire | Pourboire : M<br>€ 2,00 | Monnaie : |             |       |
|      |                  |   | inclus∶<br>€11  |                         | € 0,00    |             |       |
|      |                  |   | 7               | 8                       | 9         | с           |       |
|      |                  |   | 1               | 2                       | 3         | $\boxtimes$ |       |
|      |                  |   | 0               | 00                      | ,         |             |       |
|      |                  |   | Ann             | uler                    | U         | ik          |       |
|      |                  |   |                 |                         |           |             |       |
|      |                  |   |                 |                         |           |             |       |
|      |                  |   |                 |                         |           |             |       |
|      |                  |   |                 |                         |           |             |       |

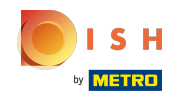

(

Tapez le pourboire que le client veut donner. Remarque: au moment où vous modifiez le montant, le changement se fait automatiquement.

|  |  | Comman<br>in<br>€ | de, pourboire<br>clus :<br>11,00 | Pourboire :<br>€ 2,00 | Monnaie :<br>€ 0,00 |     |  |
|--|--|-------------------|----------------------------------|-----------------------|---------------------|-----|--|
|  |  |                   | 7                                | 8                     | 9                   | C C |  |
|  |  | _                 | 1                                | 2                     | 3                   | X   |  |
|  |  |                   | 0                                | 00                    |                     |     |  |
|  |  |                   | Ann<br>Nom ellent                | uler                  |                     | ок  |  |
|  |  |                   |                                  |                       |                     |     |  |
|  |  |                   |                                  |                       |                     |     |  |
|  |  |                   |                                  |                       |                     |     |  |

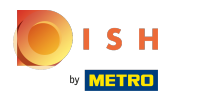

# i Cliquez sur OK.

| = 600 | <b>CA</b> * Tafe | 3      | Ý                | ALIMENTS BOISSONS     |           |              | 5 ,             |
|-------|------------------|--------|------------------|-----------------------|-----------|--------------|-----------------|
|       |                  |        |                  |                       |           |              |                 |
|       |                  |        | pourboire        |                       |           |              |                 |
|       |                  | Commar | nde, pourboire   | Pourboire :<br>€ 2,00 | Monnaie : |              |                 |
|       |                  | ×1 II  | nclus :<br>11,00 |                       | € 0,00    |              |                 |
|       |                  |        | 7                | 8                     | 9         |              |                 |
|       |                  |        | 4                | 5                     | 6         | c<br>—       |                 |
|       |                  |        | 1                | 2                     | 3         | $\mathbf{X}$ |                 |
|       |                  |        | 0                | 00                    | ,         |              | nch Coffee      |
|       |                  |        | Ann              | nuler                 | C         | к            | non alcoolisées |
|       |                  |        |                  |                       |           |              |                 |
|       |                  |        |                  |                       |           |              |                 |
|       |                  |        |                  |                       |           |              |                 |
|       |                  |        |                  |                       |           |              |                 |

### () Ça y est, vous avez terminé

| $\equiv$ <b>booq</b> Restaurant | FACILITÉS                                       | COMMANDES EN COURS |                  | ¢ |
|---------------------------------|-------------------------------------------------|--------------------|------------------|---|
|                                 |                                                 |                    |                  |   |
| (L) ∞ (E) 2                     |                                                 |                    | 3 🛆 3 🕒 ∞ 🖻 1    |   |
|                                 |                                                 |                    |                  |   |
| (□∞ 🗐 ´                         |                                                 |                    |                  |   |
| Tafel 9                         | Order: 18; totale 9,00; monnaie d\'échange: 0,0 | 0; Pourboire 2,00  | ок <sup>12</sup> |   |
| L                               |                                                 |                    | ©1 <b></b>       |   |
|                                 |                                                 |                    |                  |   |
|                                 |                                                 |                    |                  |   |
|                                 |                                                 |                    |                  |   |
|                                 |                                                 |                    |                  |   |
|                                 |                                                 |                    |                  |   |

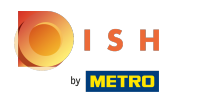

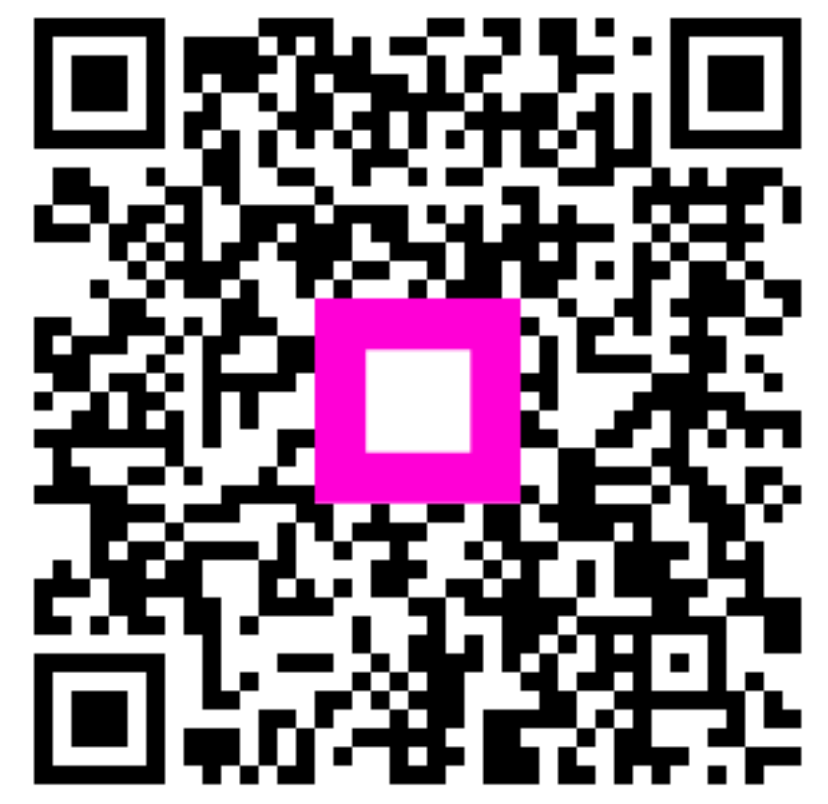

Scan to go to the interactive player